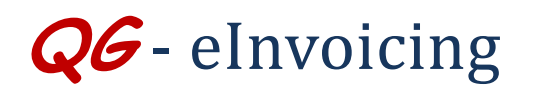

As of 01-10-2014, there are 25 suppliers who are electronically invoicing (eInvoicing) the University (*for a Complete List See http://www.procurement.vt.edu/HokieMart/hm.html*). Other supplies will be added as their eInvoicing capability is complete. The invoices from eInvoice vendors can be identified in the system by the starting alpha "E".

There are two way to view your electronic invoices in HokieMart.

## Option #1

When the PO number is not known or the user wishes to view multiple eInvoices, navigate to the Search Document screen:

|   | 🐂 Shop 👌 Shopping 👌 Dashboard 🧳                                                                                      | Shopping Home Hom | e/Shop                                    |                                                                 |                                                     |                                           |                                           | Logout |
|---|----------------------------------------------------------------------------------------------------|-------------------|-------------------------------------------|-----------------------------------------------------------------|-----------------------------------------------------|-------------------------------------------|-------------------------------------------|--------|
| 0 | Orders & Documents                                                                                                   |                   |                                           |                                                                 |                                                     | Go                                        |                                           |        |
| 2 | Document Search Search Documents View Saved Searches                                                                 |                   |                                           |                                                                 | wse: suppliers   categories   contracts   chemicals |                                           |                                           | ?      |
| ¢ | The Procurement Department and the Controller's office would like you to join us for the upcoming Town Hall Meeting. |                   | Direct Pay<br>(HokieMart will not<br>deli | Printing/ Copying<br>Order Form<br>HokieMart will deliver<br>PO | Interdepartmen tal<br>Service Request               | Reimbursement<br>Request<br>(HokieMart wi | Travel Agency<br>Authorization<br>(HokieM |        |

|                                                                                                    | Search Invoice 🗸                                                                                                    |                                                       | simple search                           |
|----------------------------------------------------------------------------------------------------|----------------------------------------------------------------------------------------------------|-------------------------------------------------------|-----------------------------------------|
| Invoice Identificatio                                                                                                    |                                                                                                    | Go                                                    |                                         |
| Invoice Name                                                                                                    |                                                                                                    | _                                                     |                                         |
| Supplier Invoice N                                                                                                    | Invoice Identification                                                                                                    |                                                       |                                         |
| Imprice Information                                                                                                    |                                                                                                    |                                                       |                                         |
| Participant(s)                                                                                                    | Invoice Number(s)                                                                                                    |                                                       |                                         |
| Invoiced By                                                                                                    | Invoice Name                                                                                                    |                                                       |                                         |
| Invoice Owner                                                                                                    | and the name                                                                                                    |                                                       |                                         |
| Approved By                                                                                                    | Supplier Invoice Number(s)                                                                                                    |                                                       |                                         |
| Date                                                                                                    |                                                                                                    |                                                       |                                         |
| Total Amount                                                                                                    | Invoice Information                                                                                                    |                                                       |                                         |
| Supplier                                                                                                    |                                                                                                    |                                                       |                                         |
| Supplier Account i                                                                                                    | Participant(s)                                                                                                    |                                                       |                                         |
| Department                                                                                                    | Invoiced Dv                                                                                                    |                                                       | <u>م</u>                                |
| Item/Product Infor                                                                                                    | Involced by                                                                                                    |                                                       | -                                       |
| Catalog Number(5<br>Product Docester)                                                                                                    | Invoice Owner                                                                                                    |                                                       | م                                       |
| Froduct Descriptio                                                                                                    |                                                                                                    |                                                       |                                         |
| Earro Namo                                                                                                    | Approved By                                                                                                    |                                                       |                                         |
| Form Type                                                                                                    | Data                                                                                                    | The star Counting Data (Contam) of all Data           |                                         |
| Product Flags                                                                                                    | Unic                                                                                                    | mvoice creation Date (system) 🏹 Ali Dat               | 8 💌                                     |
|                                                                                                    | Total Amount                                                                                                    | V                                                     |                                         |
|                                                                                                    |                                                                                                    |                                                       |                                         |
|                                                                                                    | Supplier                                                                                                    |                                                       | 2                                       |
| Contract Informatio                                                                                                    | Supplier Account Number                                                                                                    |                                                       |                                         |
| Contract Number                                                                                                    | Support excession (duringer                                                                                                    |                                                       |                                         |
| Purchase Order Ide                                                                                                    | Department                                                                                                    |                                                       | لر                                      |
| Purchase Ordar Na                                                                                                    | n                                                                                                    |                                                       |                                         |
| Workflow                                                                                                    |                                                                                                    |                                                       |                                         |
| Current Workflow                                                                                                    | Step                                                                                                    | ٩                                                     |                                         |
| Workflow Status                                                                                                    |                                                                                                    |                                                       | From the                                |
| Pending D                                                                                                    | Rejected                                                                                                    |                                                       |                                         |
| Complete                                                                                                    |                                                                                                    |                                                       | by "Invoice" opt                        |
| Invoice Source                                                                                                    |                                                                                                    |                                                       |                                         |
| Manual                                                                                                    | Electronic                                                                                                    |                                                       |                                         |
| Supplier Portal                                                                                                    | Supplies Manager                                                                                                    |                                                       |                                         |
| Invoice Type                                                                                                    | _                                                                                                    |                                                       | The sea                                 |
| PO Invoice                                                                                                    | PO Gredit Memo     Non-PO Gredit Memo                                                                                                    |                                                       |                                         |
| Distance is the second                                                                                                    | - THEFT ST STREET STREET                                                                                                    |                                                       | specifically rela                       |
| Status Elace                                                                                                    |                                                                                                    |                                                       |                                         |
| Status Flags                                                                                                    | Utith Encod Matcher                                                                                                    |                                                       | ~ F · · · · · · · · · · · · · · · · · · |
| Status Flags                                                                                                    | Utth Forced Matches                                                                                                    |                                                       | and accounts par                        |
| Status Flags Utility Errors Has Substitute Pending Auto-                                                                                                    | With Forced Metches terms  Hac Non-PO Lines datch  With Attachments                                                                                                    |                                                       | and accounts page                       |
| Status Flags Uth Errors Has Substitute Pending Auto-                                                                                                    | With Forced Metches<br>barns Has Non-PO Lines<br>deach With Attachments                                                                                                    |                                                       | and accounts pay                        |
| Status Flags Status Flags Has Substitute Pending Auto- With Bratainage Custom Fields                                                                                                    | With Forced Matches  Earns Has Non-PO Linas  Each With Attachments                                                                                                    |                                                       | and accounts pay                        |
| Status Flags With Errors Hass Substitute Pending Auto- With Retainage Custom Fields Account                                                                                                    | With Forced Matches terms Hiss Non-PO Lines detch With Attachments Is Exactly With attachments                                                                                                    | Add another Account                                   | and accounts pay                        |
| Status Flags Unterface Status Flags Unterface Flags Unterface Pending Auto- Unterface Custom Fields Account                                                                                                    | With Forced Matches terms   Hos Non-PO Lines datch   With Attachments      Is Exactly               Select from profile values         Select from al values                                                                                                    | Add another Account                                   | and accounts pa                         |
| Inon-HO strategy     Inon-HO strategy     Inon-HO strategy     Inon-HO strategy     Inon-HO strategy     Inon-HO strategy     Inon-HO strategy     Inon-HO strategy     Inon-HO strategy     Inon-HO strategy     Inon-HO strategy | With Forced Matches terms   Hos Non-PO Lines datch   With Attachments      Is Exactly   Select from profile values Select from profile values      Is Exactly   Select from al values                                                                                                    | Add another Account                                   | and accounts pay                        |
| Status Flags Until Flags Until Flags Has Substitute Has Substitute Custom Fields Account Fund                                                                                                    | With Forced Matches terms   Higs Non-PO Lines detch   With Attachments      Is Exactly \     Is Eactly \     Is Eactly \     Is Exactly \     Is Exactly \ | Add another Account Add another Fund                  | and accounts pay                        |
| Non-PG streads Status Flags     With Errors     Has Substitute     With Errors     With Errors     With Retarrage Custom Fields Account Fund                                                                                       | With Forced Matches terms Hes Non-PO Lines detch With Attachments      Select from profile volume.      Select from profile volume.      Select from profile volume.                                                                                                    | Add another Account Add another Fund                  | and accounts pay                        |
| Non-PG strates     Status Flags     With Errors     Has Substitute     Pending Auto-     With Retarage     Custom Fields     Account     Fund     OntWPL                                                                           | With Forced Matches term Hos Non-PO Lines datch With Attachments  Is Exactly Select from profile values Select from al values Select from profile values Is Exactly                                                                                                    | Add another Account Add another Fund Add another Fund | and accounts pay                        |

From the drop down menu select Search by "Invoice" option.

■ The search fields in this screen are specifically related to system created invoices and accounts payable attributes.

From the drop down menu next to Date select "Invoice Creation Date (System)".

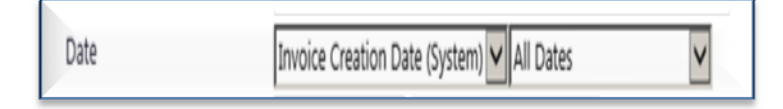

- Enter desired information to perform specific search. Users may identify as little or as much information as necessary to return results.
- Date range may be identified, a specific user or specific approver.
- Users may also search by particular Accounts or Funds.
- Click "Go."

User can now view the electronic invoice.

QG – eInvoicing Revised 01.15.14

## Option #2

When the either the PO or invoice number is known the user can use the **Quick Search** (Alt +Q) feature located on the right side of the top

menu bar 🧐

| Ursula Hal                | ferty 🔻 🔰                                                                 | Action Items             | Notifications 11 | 📜 225.00 USD   🤇 | a 🔨 |
|---------------------------|---------------------------------------------------------------------------|--------------------------|------------------|------------------|-----|
|                           | Quick Sea                                                                 | ırch                     |                  | Q                |     |
| Go<br>ts   chemicals      | All<br>Contract<br>Document<br>Invoice Num<br>Purchase Oro<br>Receipt Num | ber<br>Jer Number<br>ber |                  |                  | ٩   |
|                           | Requisition N<br>Supplier Invo                                            | lumber<br>vice Number    |                  |                  | ?   |
| Reimbursemer<br>(HokieMar | nt Request                                                                | Travel Age               | ency<br>HokieM   |                  |     |

If the *Invoice Number Option* is selected directly from the drop down menu, the e-Invoice will come up and be displayed.

If the *Purchase Order Number* option was selected, the PO will be displayed then from the PO:

Click "Invoices" tab."

The eInvoice number is now visible.

• Click on the invoice number that is preceded by an "E".

| • Return to  | Search Resu       | lts                               | ■ 7 of 30 results ►  |                    |                   | Purchase Order Number(s) P258337 |                           |                |
|--------------|-------------------|-----------------------------------|----------------------|--------------------|-------------------|----------------------------------|---------------------------|----------------|
| O/Reference  | No. P258<br>Guy E | 3376 Revision 0<br>Brown Products |                      |                    |                   | Av                               | ailable Actions Add Comme | nt 🔽           |
| Status Purch | ase Order Re      | evisions PO Approvals Shipments   | Receipts Invoices Co | omments Attachment | is History        |                                  |                           | Œ              |
| Invoicing S  | ummary            |                                   |                      |                    |                   |                                  |                           |                |
| Invoice      | No                | Supplier Invoice Number           | Invoice Date         | Due Date           | Invoice Type      | Payment Status                   | Invoice Total             | Invoiced By    |
| E016081      | 4 🗟               | 220101DEC131324                   | 12/13/2013           | 1/2/2014           | Invoice           | Payable                          | 121.27 USD                | System         |
| Line No.     |                   | Product Name                      | Catalog No.          | Unit Price         | Qty / UOM Ordered | Extended Price                   | Invoice Qty / Cost        | Statu          |
| 1            | PUNCH             | ELECTRIC 3-HOLE PLAT              | H274535              | 106.84 USD         | 1 EA              | 106.84 USD                       | 1 / 106.84 USD            | Net<br>Invoic  |
| 2            |                   | STICK SCOTCH TAPE                 | A8137                | 4.99 USD           | 1 RO              | 4.99 USD                         | 1 / 4.99 USD              | Net<br>Invoice |
| 3            | TAPE CE           | LO .75X1296 16 PACK               | A80M96187            | 9.44 USD           | 1 PK              | 9.44 USD                         | 1 / 9.44 USD              | Net            |

The entire eInvoice will be visible after clicking on the Invoice number.

QG – eInvoicing Revised 01.15.14